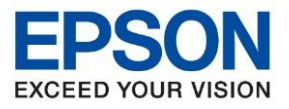

: วิธีการกำหนดค่า IP Address แบบขั้นสูง หรือ Set IP แบบ Manual ผ่านหน้าเครื่องพิมพ์ : L14150

<u>วิธีการกำหนดค่า IP Address แบบขั้นสูงที่เครื่องพิมพ์</u> หากเครื่องพิมพ์ได้รับ IP Address มาจากเราเตอร์แล้ว แต่ต้องการตั้งค่า IP Address ที่ได้รับมาแบบ Automatical ้ให้กลายมาเป็นแบบ Manual สามารถตั้งค่าผ่านหน้าเครื่องพิมพ์ได้ ดังนี้

1.หน้าแผงควบคุมเครื่องพิมพ์ เลือกหัวข้อ Settings / การตั้งค่า

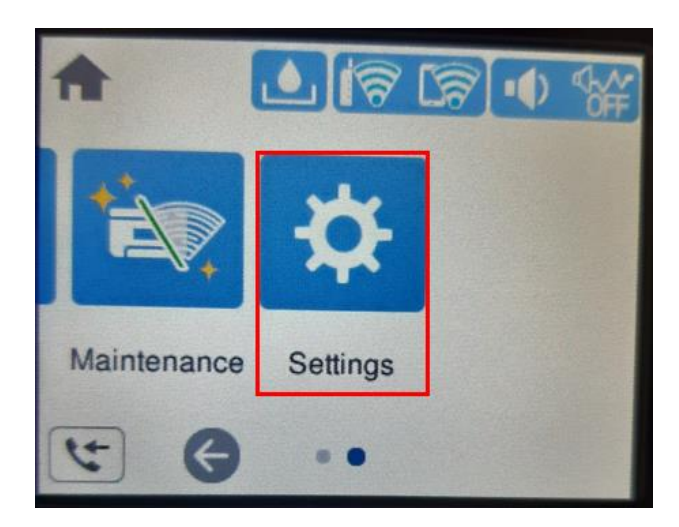

### 2.เลือกหัวข้อ General Settings / การตั้งค่าทั่วไป

| G Se              | ttings |
|-------------------|--------|
| General Settings  |        |
| Maintenance       |        |
| Print Status Shee | t      |
| Print Counter     | Ø      |

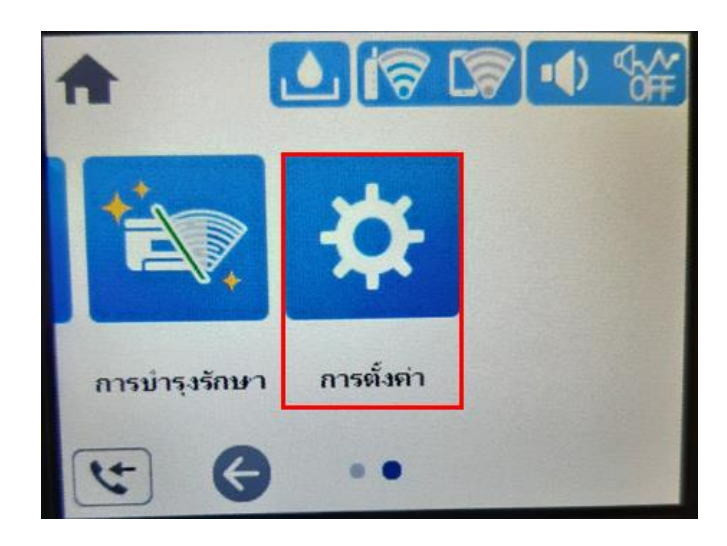

| G               | การตั้งค่า |
|-----------------|------------|
| อารตั้งจำทั่วไป |            |
| การบำรุงรักษา   |            |
| พิมพ์แต่นสถานะ  |            |
| ตัวนับการพิมพ์  | U          |

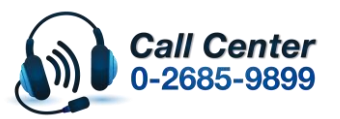

ีสามารถสอบถามข้อมูลเพิ่มเดิมทางอีเมลล์ได้ที่ <u>support@eth.epson.co.th</u>

เวลาทำการ : วันจันท<sup>ู</sup>ร์ – ศุกร์ เวลา 8.30 – 17.30 น.ยกเว้นวันหยุดนักขัตถูกษ์ www.epson.co.th

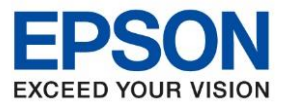

: วิธีการกำหนดค่า IP Address แบบขั้นสูง หรือ Set IP แบบ Manual ผ่านหน้าเครื่องพิมพ์ : L14150

## 3.เข้าไปที่หัวข้อ Network Settings /การตั้งค่าเครือข่าย

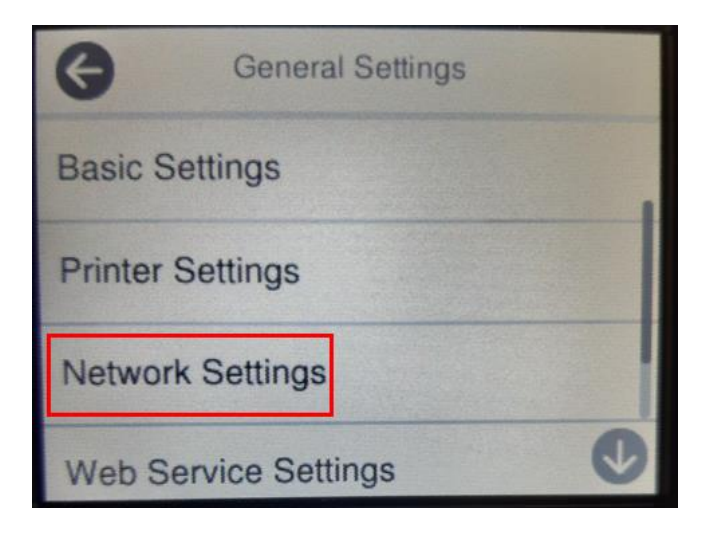

## 4.เข้าไปที่หัวข้อ Advanced / ขั้นสูง

| G                 | การตั้งค่าทั่วไป |
|-------------------|------------------|
| การตั้งจ่าพื้นฐา  | u                |
| การตั้งค่าเครื่อง | พิมพ์            |
| การตั้งจ่าเจรือร  | טרנ              |
| การตั้งจ่าบริการ  | ແວ້ນ             |

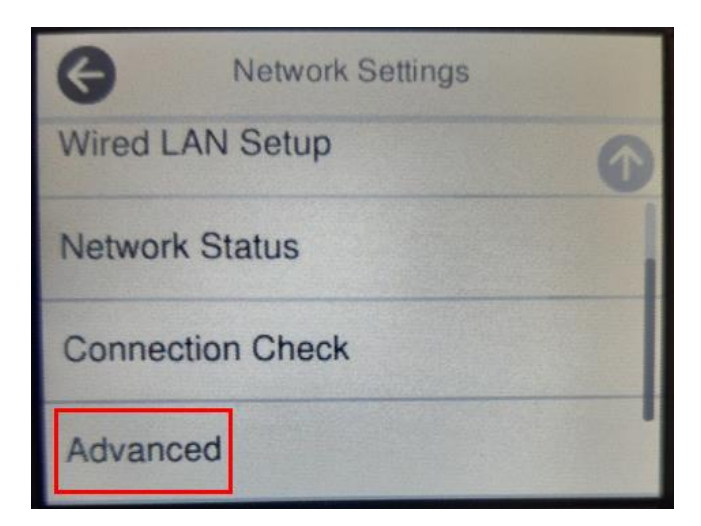

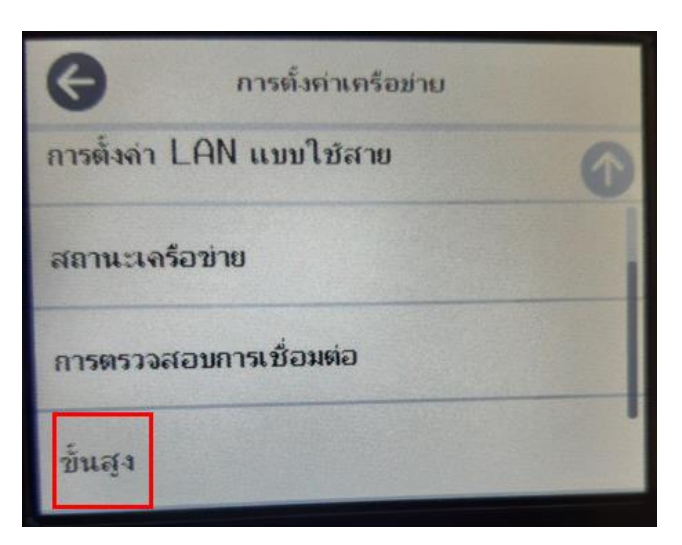

# 5.เข้าไปที่หัวข้อ TCP/IP

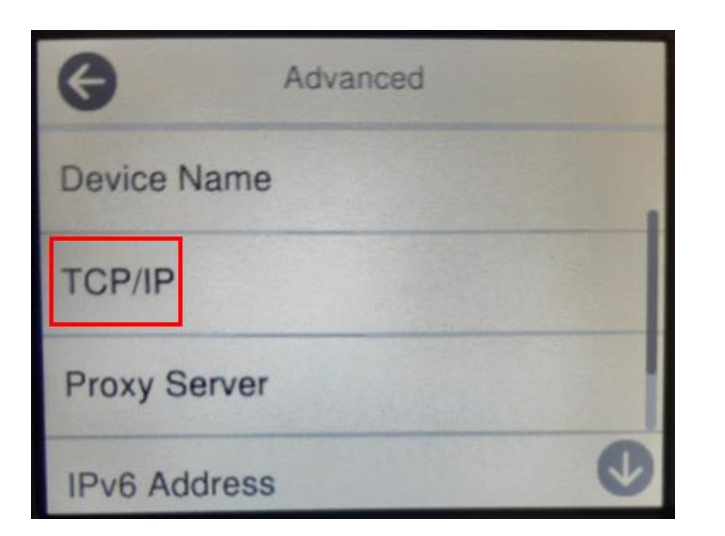

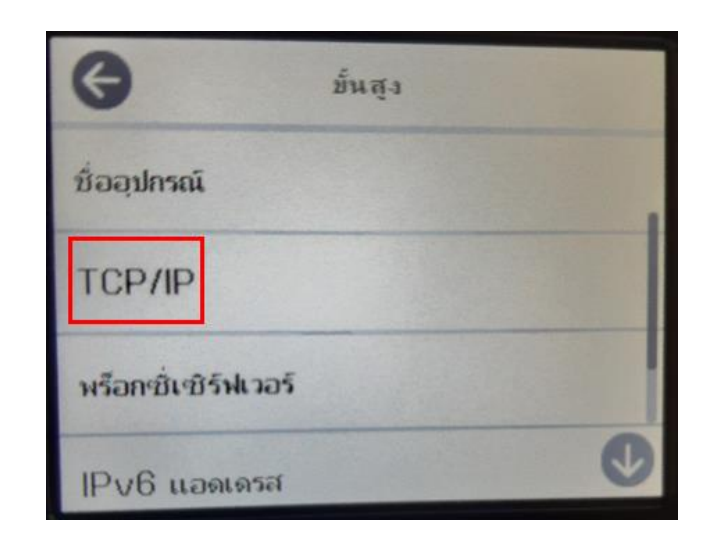

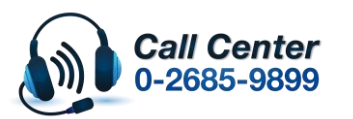

สามารถสอบถามข้อมูลเพิ่มเดิมทางอีเมลล์ได้ที่ <u>support@eth.epson.co.th</u> เวลาทำการ : วันจันทร์ – ศุกร์ เวลา 8.30 – 17.30 น.ยกเว้นวันหยุดนักขัดฤกษ์ <u>www.epson.co.th</u>

Aug 2021 / CS23

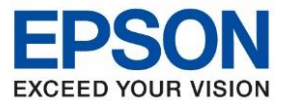

: วิธีการกำหนดค่า IP Address แบบขั้นสูง หรือ Set IP แบบ Manual ผ่านหน้าเครื่องพิมพ์ : L14150

6.ที่หัวข้อ Obtain IP Address หรือ รับ IP Address ให้เปลี่ยนจาก Auto เป็น Manual หรือ อัตโนมัติ เป็น กำหนดเอง

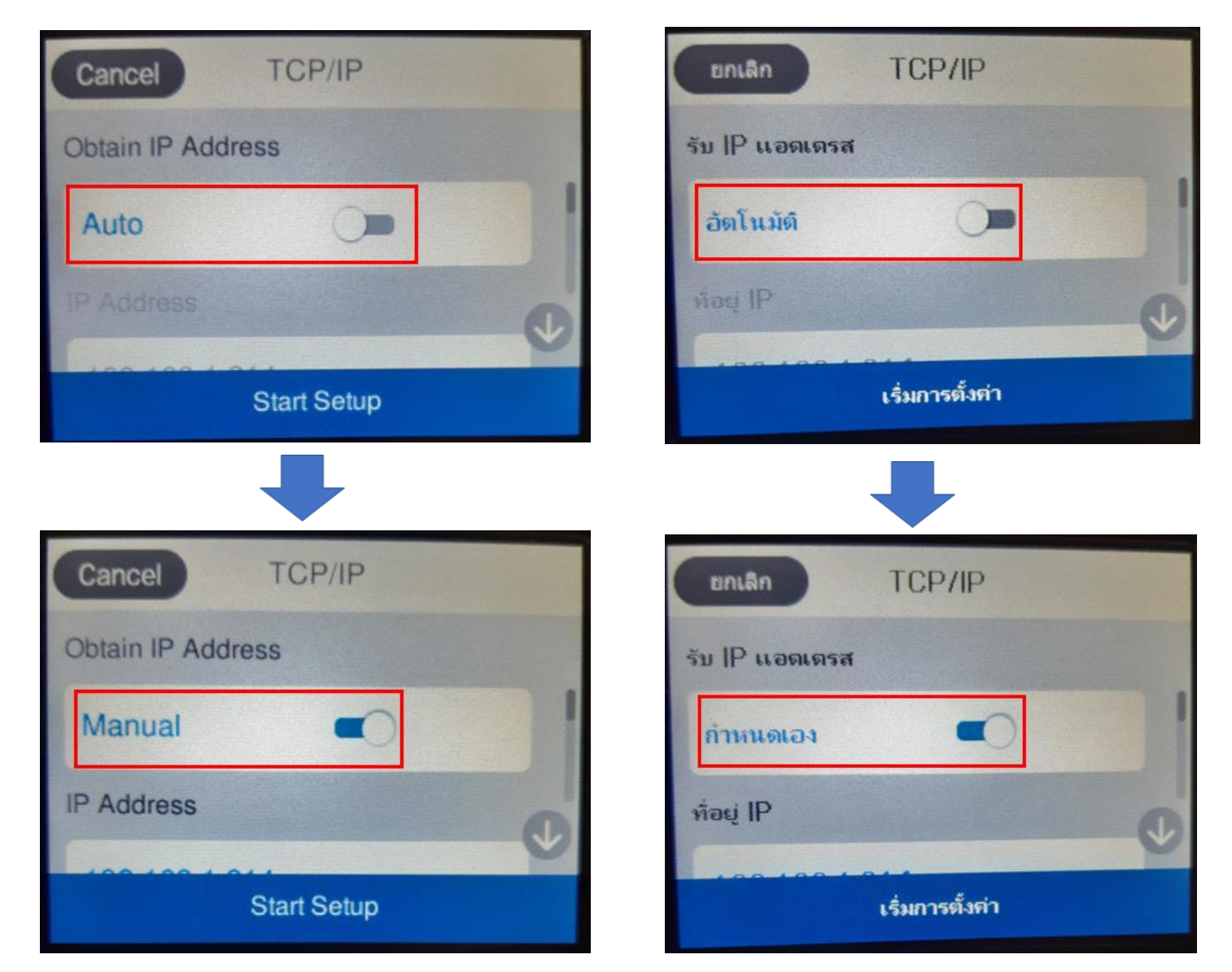

 จะปรากฏหัวข้อ IP Address, Subnet Mask และ Default Gateway หรือ ที่อยู่ IP, ซับเน็ตมาสก์ และ เกตเวย์เริ่มต้น ให้ ตั้งค่าหัวข้อต่างๆตรงกับค่าที่ลูกค้าต้องการ

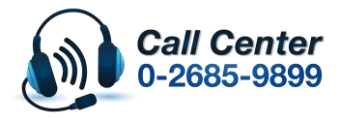

สามารถสอบถามข้อมูลเพิ่มเดิมทางอีเมลล์ได้ที่ <u>support@eth.epson.co.th</u>

เวลาทำการ : วันจันท<sup>ร</sup>์ – ศุกร์ เวลา 8.30 – 17.30 น.ยกเว้นวันหยุดนักขัดถูกษ์
 www.epson.co.th

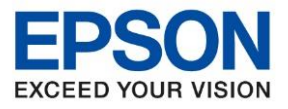

: วิธีการกำหนดค่า IP Address แบบขั้นสูง หรือ Set IP แบบ Manual ผ่านหน้าเครื่องพิมพ์ : L14150

# IP Address/ที่อยู่ IP

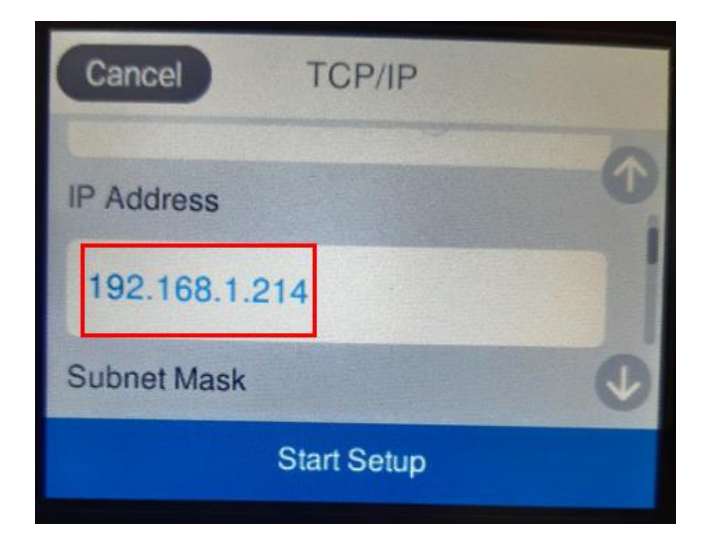

#### Subnet Mask/ชับเน็ตมาสก์

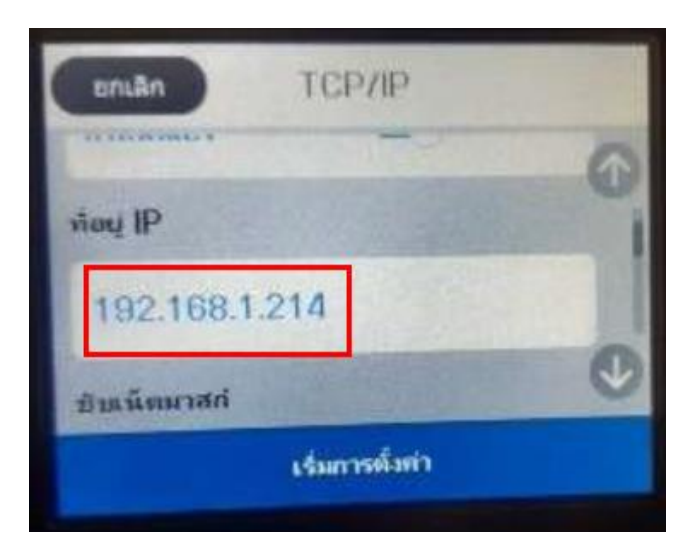

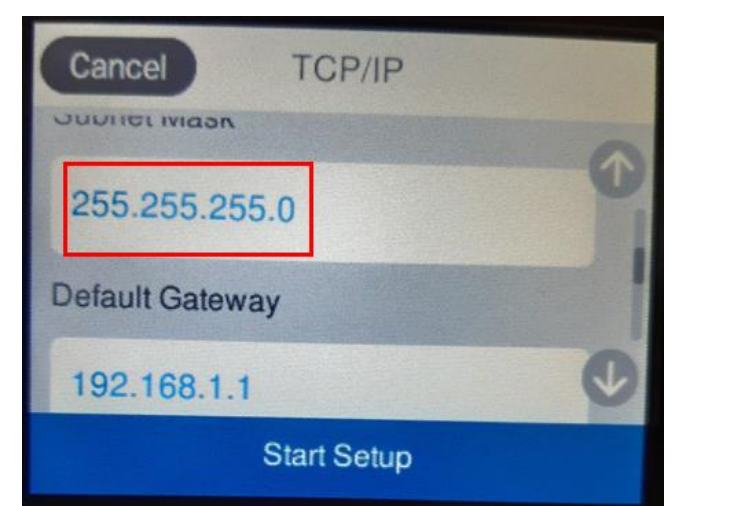

## Default Gateway/เกตเวย์เริ่มต้น

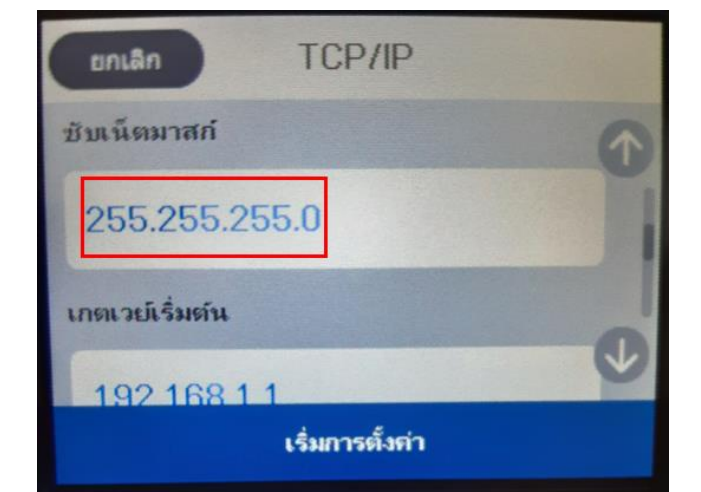

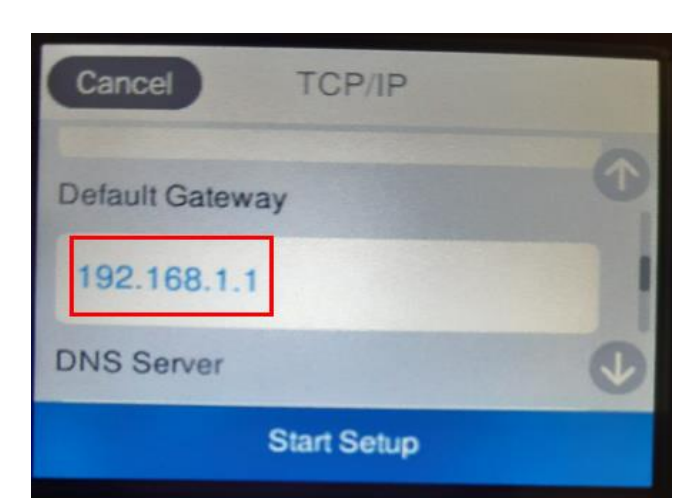

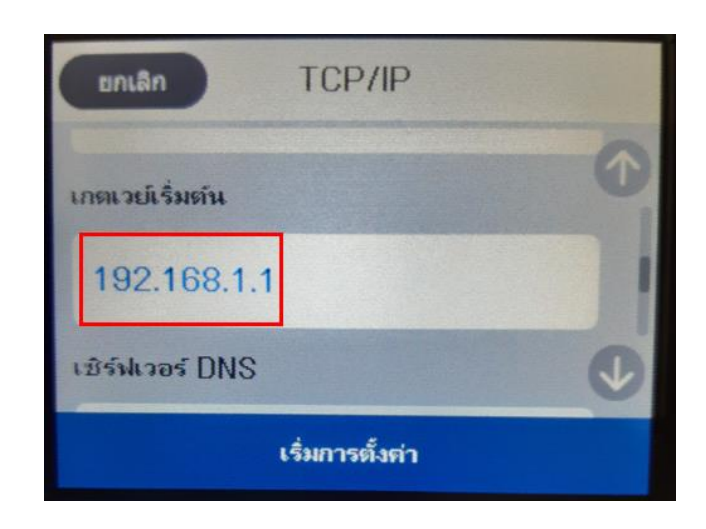

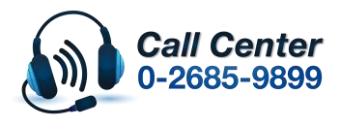

- สามารถสอบถามข้อมูลเพิ่มเดิมทางอีเมลล์ได้ที่ <u>support@eth.epson.co.th</u>
- เวลาทำการ : วันจันท<sup>°</sup>ร์ ศุกร์ เวลา 8.30 17.30 น.ยกเว้นวันหยุดนักขัดฤกษ์
  www.epson.co.th

![](_page_4_Picture_0.jpeg)

หัวข้อ : วิธีการกำหนดค่า IP Address แบบขั้นสูง หรือ Set IP แบบ Manual ผ่านหน้าเครื่องพิมพ์ รุ่นที่รองรับ : L14150

8. เมื่อตั้งค่าเสร็จแล้วให้กด Start Setup หรือ เริ่มการตั้งค่า

![](_page_4_Picture_3.jpeg)

9.เมื่อตั้งค่าเครื่องพิมพ์เสร็จแล้ว สามารถทดสอบใช้งานเครื่องพิมพ์ได้ตามปกติ

![](_page_4_Picture_5.jpeg)

- สามารถสอบถามข้อมูลเพิ่มเดิมทางอีเมลล์ได้ที่ <u>support@eth.epson.co.th</u>
- เวลาทำการ : วันจันท<sup>ู</sup>ร์ ศุกร์ เวลา 8.30 17.30 น.ยกเว้นวันหยุดนักขัดถูกษ์
  www.epson.co.th